## NICE への端末接続トラブルについて

## 安藤八郎

## I. はじめに

名古屋大学のキャンパスネットワークである NICE は,正式に運用が開始して 14 年が過ぎ, 名古屋大学の通信インフラとして定着している。運用開始後はまだサブネット化されておらず, トラブルが発生すると,その影響が NICE 全体に及ぶこともたびたびだった。97 年 12 月にサブ ネット化が行われ,さらに 2001 年 10 月には NICE III が完成し,安定的にサービスを供給でき るようになった。しかしながら,初めて NICE を利用する場合のネットワーク設定ミスや,ネッ トワーク機器のトラブル,ワーム感染によるネットワークからの遮断措置等も含めると,接続で きないケースも少なくないと思われる。

そこで、今回少しでも接続トラブルの苦労を軽減させるため、ネットワークに接続できな い場合の処置手順をフローチャートであらわしてみた。本トラブル対処については、基本的に Windows XPマシンを対象とし、接続するまでのトラブルに限定しているため、すべての利用 者に役立つものではないが、トラブルが起こった際に、基本的な項目の確認と障害の切り分けを 行うには、参考になるものと考えている。

なお, ネットワークトラブルの責任分界点は基本的に情報コンセントにあると考え, その端末 側にあるハブやルーターなどのネットワーク機器については, 使用者自身の管理を前提としてい る。

Ⅱ. 端末接続トラブル用フローチャート

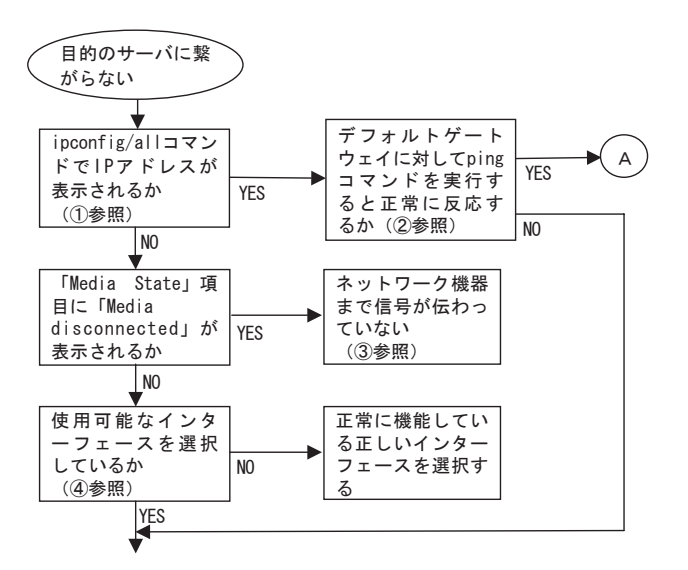

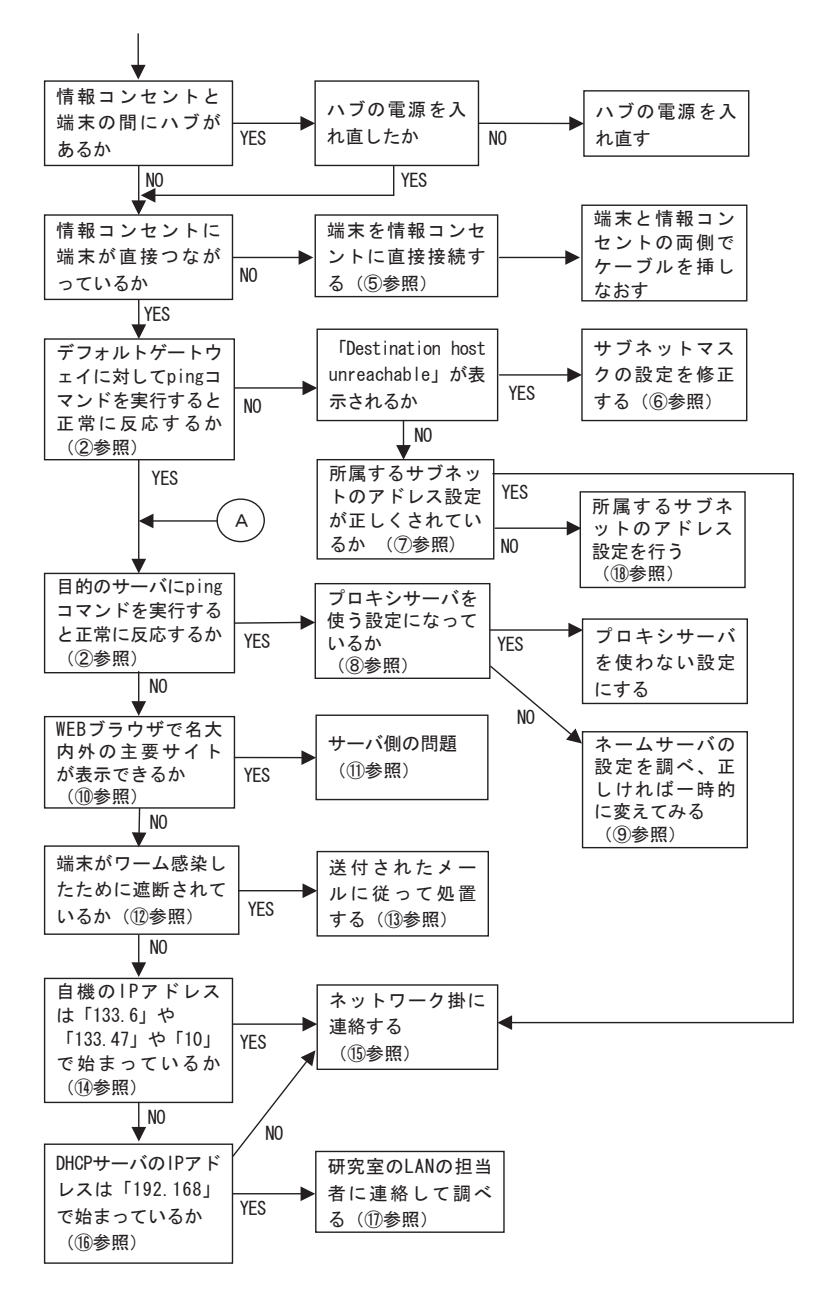

- 「ipconfig」コマンドの実行方法
  - 「スタート」→「すべてのプログラム」→「アクセサリ」→「コマンドプロンプト」を順にクリッ クすると、バックが黒のウィンドウが表示される。
  - 2)「ipconfig/all」と入力すると、以下のように IP アドレスやネットマスクやデフォルトゲートウェイ等の情報が表示される(前半の「Windows IP Configuration」部分は省略)。
     <<<DHCP サーバを使ってない場合の出力例(「999」は数字1~255をあらわす)>>>
     Ethernet adapter ローカル エリア接続:

Connection-specific DNS Suffix . :

Description ......: I-O DATA ET100-PCI-S Physical Address .....: 00-A0-90-FF-FF-FF Dhcp Enabled .....: No IP Address .....: No IP Address .....: 133.6.999.999 Subnet Mask .....: 255.255.254.0 Default Gateway .....: 133.6.999.999 DNS Servers ....: 133.6.999.999 Servers ....: 133.6.999.999  $\leq <<< DHCP + - \sqrt[n]{} & \neq \phi_{\circ} \subset \psi \circ \delta \& \oplus \oplus \oplus d \end{pmatrix} >>>$ Ethernet adapter  $\Box - d \end{pmatrix} \times J \gamma \ddot{B} \ddot{R}$  : Connection-specific DNS Suffix .: Description .....: I-O DATA ET100-PCI-S Physical Address .....: 00-A0-90-FF-FF-FF Dhcp Enabled .....: Yes Autoconfiguration Enabled .....: Yes

IP Address .....: 192.168.1.101 Subnet Mask .....: 255.255.255.0 Default Gateway .....: 192.168.1.1 DHCP Server .....: 192.168.1.1

- DNS Servers .....: 192.168.1.200
- 「ping」コマンドの実行方法
  - 「スタート」→「すべてのプログラム」→「アクセサリ」→「コマンドプロンプト」を順にクリッ クすると、バックが黒のウィンドウが表示される。
  - 調べたい IP アドレスを引数で指定して、「ping 133.6.999.999」のように入力する。正常 な場合には以下のような Reply メッセージが4 行表示される(「999」は数字1~255 をあ らわす)。

Reply from 133.6.999.999: bytes = 32 time < 1 ms TTL = 254

- 注 1) デフォルトゲートウェイや DHCP サーバを調べる場合, ①で表示された IP アドレスを 指定する。
- 注2) 目的のサーバの IP アドレスが分からない場合は、1)の後で「nslookup ホスト・ド メイン名 133.6.1.9」で調べる。

注3) デフォルトゲートウェイ以外で、サーバによっては、pingに応答しないものもある。

③ 「ネットワーク機器まで信号が伝わっていない」

ケーブルが外れていたり,ハブなどのネットワーク機器の電源が入っていない(故障を含む)。 または、ケーブルの断線の可能性もあるので、端末をハブなどに接続し、ポートごとにある ランプで確認する。

上記で確認したケーブルを使って端末と情報コンセント(⑤参照)を直接接続しても同じメッ

セージが出る場合は、念のため、端末側でもケーブルを挿し直す。それでも結果が同じであれ ば、端末から見てコンセントの外側で断線している可能性があるので、ネットワーク掛に連絡 する(⑤参照)。

- ④ 「使用可能なインターフェースを選択しているか」
  - 「スタート」→「コントロールパネル」→「ネットワークとインターネット接続」→「ネットワーク接続」を順にクリックし、「ローカルエリア接続」の「状態」が「無効」になっていないか確認する。「無効」になっている場合は、「ローカルエリア接続」を選択して右クリックし、「有効にする」をクリックする。
    - 注)「ローカルエリア接続」の「状態」が「ネットワークアドレスの取得中」になってい る場合は、サブネット内に同じ IP アドレスを設定した端末が存在する可能性があるので、 その端末だけを情報コンセント(⑤参照)に接続するなどの方法で、付近にそのような端 末がないことを確認し、問題が解決しない場合はネットワーク掛に連絡する(⑮参照)。
  - ネットワーク設定は「ローカルエリア接続」に対して行ったか確認する(「ワイヤレスネットワーク接続」や「1394 接続」のデバイスに対して行っていないか)。
  - 3) 「スタート」→「コントロールパネル」→「パフォーマンスとメンテナンス」→「システ ム」→「ハードウェア」→「デバイスマネージャ」をクリックし、「ネットワークアダプタ」 のアイコンに「!」や「?」などのマークが付いてないか確認する。
- ⑤ コンセントになっておらず、床下からケーブルが延びている場合がある。
- ⑥「NICE のページ」にある「サブネット一覧」
   (http://www.nagoya-u.ac.jp/JAPANESE/NICE/default.html)で表示される「ネットマスク」
   の値と①で表示されるサブネットマスクの値を確認し、 18の方法で設定を修正する。
- ⑦ 「NICE のページ」にある「IP アドレス割当一覧」
  - (http://www.nagoya-u.ac.jp/JAPANESE/NICE/alloc.html) で表示される「IP アドレスの 範囲」と⑥で表示される「Default Router」の値を参照し,①で表示される IP アドレスとデフォ ルトゲートウェイの設定を確認する。
- ⑧ 「InternetExplorer」の場合は、「ツール」→「インターネットオプション」→「接続」→「接続」→「接続」→「接続」→「上ANの設定」で「プロキシ サーバ」の項目にチェックマークが入っているかどうかを確認する。
- ⑨ 「ネームサーバの設定を調べ,正しければ一時的に変えてみる」
  - 「NICE のページ」にある「ネームサーバー覧」

     (http://www.nagoya-u.ac.jp/JAPANESE/NICE/dns.html) と①で表示される「DNS Servers」の項目を参照し、ネームサーバの設定が正しいことを確認する。
  - 設定が正しければ、ネームサーバのトラブルの可能性があるので、一時的に「133.6.1.9」 を使ってみて問題を切り分ける(確認したら必ず元に戻すこと)。
     変更した結果、正常につながるようになった場合は、担当のネットワーク管理者に相談する。
- ⑩ 学外であれば「www.yahoo.co.jp」や「www.google.com」など、安定してサービスを提供

しているサイト,学内であれば名古屋大学のメインページ「www.nagoya-u.ac.jp」にアクセス する(サービスを停止している可能性があるので,複数のサイトで確認する)。

なお,名古屋大学のメインページにはアクセスできるが学外サイトにつながらない場合は, ネットワークトラブルと思われるが,全学的なトラブルなので,時間を置いて再度アクセスを 試みる。

- サーバのトラブルやサービスを休止している場合の他、使用するポートや端末自体がサーバ 側のファイアウォールで遮断されている可能性もある。
- 12 「端末がワーム感染したために遮断されているか」
  - 「名古屋大学 情報セキュリティインシデントデータベース」(https://sidb.nagoya-u.ac.jp/sidb/) に他の端末から接続する。
  - 画面の左上にある「IP アドレスを入力するとアクセス制限状況が確認できます。(学内限定)」と書かれた下にあるテキストボックスに、調べたい IP アドレスを入力し、「確認」ボタンを押す。
  - 3) 画面の右上に結果が表示される。
    - 注) 2004 年 6 月 28 日以前に遮断されている場合は「遮断 IP アドレス一覧」

(http://www.nagoya-u.ac.jp/JAPANESE/NICE/isolate ip.htm) に掲載されている。

- ③ 端末登録時に指定したメールアドレス宛に、対処方法が記載されたメールが送られるので、 それにしたがって処置する(端末登録が行われてない場合は、IPアドレス発行責任者宛に送 付される)。
- ④ ①で記述した ipconfig コマンドで確認し、「IP Address」欄が「133.6」や「133.47」や「10」
   (鶴舞地区)で始まっているか調べる。
- (5) ネットワーク掛(内線「4374」または「4373」)に連絡する。
- 16 ①で記述した ipconfig コマンドで確認し,「DHCP Server」欄が「192.168」で始まっているか調べる。
- ⑦ 研究室のLANの管理者に連絡し、情報コンセントと端末の間にあるルーターに関して、以下の操作を行う。
  - ルーターに繋がっている端末のうち、1台でも繋がる端末があれば、そのポートを使って チェックする。
  - ルーターに繋がっているすべての端末がネットワークに接続できないのであれば、DHCP サーバのアドレスでルーターに接続し、そのマニュアルを参照して WAN 側 IP アドレスを 調べる。
  - 調べた WAN 側 IP アドレスを®に示す方法で端末に設定する。ただし、「自動取得」になっている場合や、「133.6」や「133.47」で始まってない場合は、ネットワーク掛に連絡する(⑤参照)。
  - ⑥の「サブネット一覧」で表示される「ネットマスク」(サブネットマスク)や「Default Router」(デフォルトゲートウェイ)の値, ⑨1)の「ネームサーバ一覧」で表示される「IP

アドレス」(DNS サーバー)の値を18に示す方法で端末に設定する。

- 5) ルーターを介さずに、直接情報コンセント(⑤参照)に接続する。
- 18 NICE へ接続するのに必要な項目(IP アドレス、サブネットマスク、デフォルトゲートウェ
  - イ, DNS サーバー) を設定する方法
  - 「スタート」→「コントロールパネル」→「ネットワークとインターネット接続」→「ネットワーク接続」を順にクリックし、表示された「ローカルエリア接続」を右クリックして「プロパティ」を選択すると、「ローカルエリア接続のプロパティ」ウィンドウが表示される。
  - 2)「ローカルエリア接続のプロパティ」ウィンドウの中段にある「インターネットプロトコル (TCP/IP)」を選択し、その右下にある「プロパティ」ボタンをクリックすると、図1の「インターネットプロトコル (TCP/IP)のプロパティ」ウィンドウが表示される。
  - 3) 図1のように「次の IP アドレスを使う」を選択し、「IP アドレス」や「サブネットマスク」 をセットする。ただし、鶴舞地区や、ルーターを介して情報コンセントに接続されている場 合は、「IP アドレスを自動的に取得する」が選択されていることを確認する。
  - 4) 図1のように「次の DNS サーバーのアドレスを使う」を選択し、「DNS サーバー」の IP アドレスを「優先 DNS サーバー」欄にセットする。ただし、鶴舞地区や、ルーターを介し て情報コンセントに接続されている場合は、「DNS サーバーのアドレスを自動的に取得する」 が選択されていることを確認する。

| (ンターネット プロトコル(TGP/IP)のプロ/                                    | ∮∓र            |            |                 |              | ?              |
|--------------------------------------------------------------|----------------|------------|-----------------|--------------|----------------|
| 全般                                                           |                |            |                 |              |                |
| ネットワークでこの機能がサポートされている場合<br>きます。サポートされていない場合は、ネットワー<br>てください。 | 計は、IP<br>う管理者  | 設定を<br>記述す | 自動的(<br>Dな IP 言 | こ取得す<br>設定を問 | ねことがで<br>肌い合わせ |
| ○ IP アドレスを自動的に取得する(Q) ○ 次の IP アドレスを使う(S):                    |                |            |                 |              |                |
| IP アドレス型:                                                    | 133            | 6          | 100             | 100          |                |
| サブネット マスク(山):                                                | 255            | 255        | 100             |              |                |
| デフォルト ゲートウェイ( <u>D</u> ):                                    | 133            | 6          | 1               |              |                |
| ○ DNS サーバーのアドレスを自動的に取得                                       | する( <u>B</u> ) |            |                 |              |                |
| ○ 次の DNS サーバーのアドレスを使う(E):                                    |                |            |                 |              |                |
| 優先 DNS サーバー( <u>P</u> ):                                     | 133            | 6          | 100             | 1.           |                |
| 代替 DNS サーバー( <u>A</u> ):                                     |                |            |                 |              |                |
|                                                              |                |            |                 | 言羊糸田言会       | 定₩             |
|                                                              | (              | (          | ок              |              | キャンセル          |

図1 「インターネットプロトコル(TCP/IP)のプロパティ」ウィンドウ

Ⅲ. 終わりに

今回紹介したフローチャートとは別に、以下のような、ちょっとした不注意が原因で LAN が ループ状態になり、サブネット全体が通信できない場合があるので、注意が必要である。

- 1) 1台のハブで2ポートを直結する
- 2) 1台のハブを2本のケーブルで2つの情報コンセントに接続する
- 3) 1本のケーブルで2つの情報コンセントを直結する
- 4) 2台のハブを2本のケーブルで相互接続する

なお、本フローチャートは、筆者が遭遇したトラブル対処の経験が元になっており、未経験の トラブルについて遭遇することも少なくない。トラブルによっては、本フローチャートに当ては まらない事例もあるかと思われるので、その場合にはⅡ.の⑮で示した情報連携基盤センターネッ トワーク掛まで連絡願いたい。

(あんどうはちろう:名古屋大学情報連携基盤センターネットワーク掛)